## Delete your browsing history in Chrome

- 1. Open Chrome
- 2. Hit the three line bar in the top right corner, under the X.

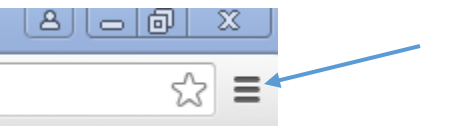

- 3. Scroll over to History and under the menu that popped up, Select History
- 4. At the top there will be a button to "Clear Browsing Data"

History

| Clear browsing data | Remove selected items |
|---------------------|-----------------------|
|---------------------|-----------------------|

5. It will bring up this page

| Pss   | t! Incognito mode (Ctrl+Shift+N) may come in handy next time.                  |
|-------|--------------------------------------------------------------------------------|
| Oblit | erate the following items from: the beginning of time 💌                        |
| -     | Browsing history – 18 items                                                    |
| -     | Download history                                                               |
| -     | Cookies and other site and plugin data                                         |
| -     | Cached images and files — 15.1 MB                                              |
| -     | Passwords – none                                                               |
| -     | Autofill form data – 1 suggestion                                              |
|       | Hosted app data                                                                |
|       | Content licenses                                                               |
|       | Clear browsing data Cance                                                      |
| 8     | Some settings that may reflect browsing habits will not be cleared. Learn more |

#### Delete your browsing history in Firefox

# How do I clear my history?

- 1. Click the menu button  $\equiv$ , choose History , and then Clear Recent History.....
- 2. Select how much history you want to clear:
- Click the drop-down menu next to **Time range to clear** to choose how much of your history Firefox will clear.

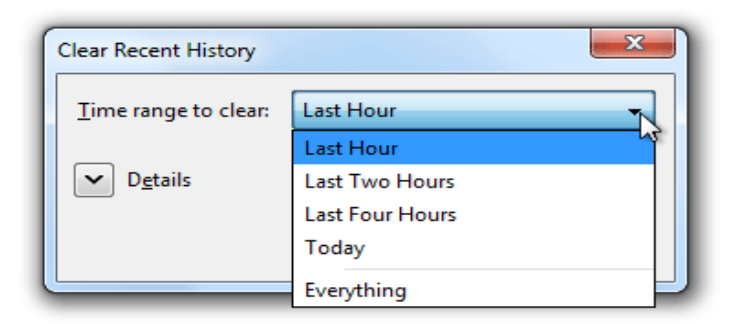

Next, click the arrow next to **Details** to select exactly what information will get cleared.
 Your choices are described in the What things are included in my history? section above.

| Clear Recent History        |
|-----------------------------|
| Time range to clear:        |
| D <u>e</u> tails            |
| Browsing & Download History |
| Form & Search History       |
| Cookies                     |
| 🔽 Cache                     |
| Active Logins               |
| Offline Website Data        |
| Site Preferences            |
| Clear Now Cancel            |

3. Finally, click the **Clear Now** button. The window will close and the items you've selected will be cleared.

## Delete your browsing history Internet Explorer

- 1. In Internet Explorer, select the **Tools** <sup>(2)</sup> button, point to **Safety**, and then select **Delete** browsing history.
- 2. Choose the types of data or files you want to remove from your PC, and then select **Delete**.

| Delete Browsing History                                                                                                    |  |  |
|----------------------------------------------------------------------------------------------------|--|--|
| Preserve Favorites website data<br>Keep cookies and temporary Internet files that enable your favorite<br>websites to retain preferences and display faster.                                                                                                    |  |  |
| Temporary Internet files and website files Copies of webpages, images, and media that are saved for faster                                                                                                    |  |  |
| <ul> <li>Cookies and website data</li> <li>Files or databases stored on your computer by websites to save preferences or improve website performance.</li> </ul>                                                                                                    |  |  |
| History<br>List of websites you have visited.                                                                                                    |  |  |
| Download History<br>List of files you have downloaded.                                                                                                    |  |  |
| Form data<br>Saved information that you have typed into forms.                                                                                                    |  |  |
| Passwords<br>Saved passwords that are automatically filled in when you sign in<br>to a website you've previously visited.                                                                                                    |  |  |
| Tracking Protection, ActiveX Filtering and Do Not Track<br>A list of websites excluded from filtering, data used by Tracking<br>Protection to detect where sites might automatically be sharing details<br>about your visit, and exceptions to Do Not Track requests. |  |  |
| About deleting browsing history Delete Cancel                                                                                                    |  |  |

### Delete your browsing history in Safari

1. From the Safari browser, pull down the "Safari" menu and choose "Clear History and Website Data"

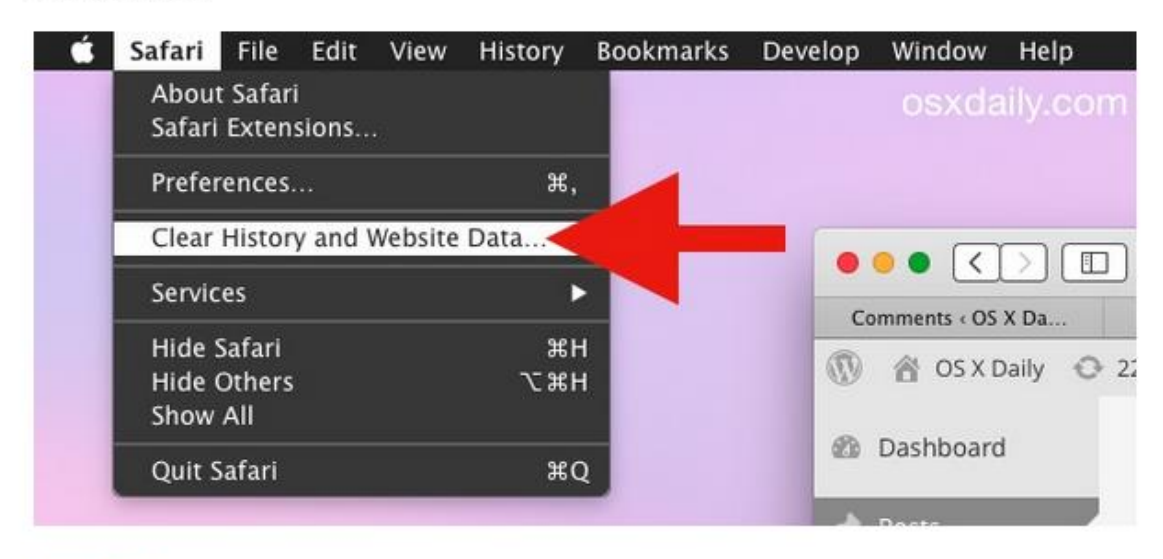

- 2. Select one of the options alongside the Clear menu:
  - the last hour
  - today
  - today and yesterday
  - all history

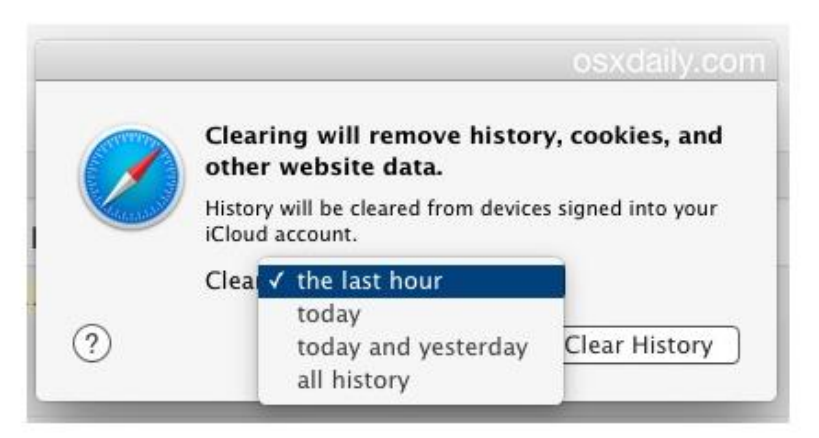

Click on "Clear History" for the data, cookies, and history removal to take place on the chosen timeline